## アクティブネット カメラ死活監視設定

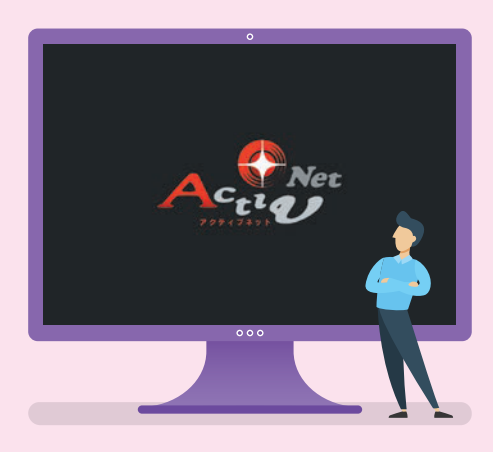

## 1.カメラ死活監視の設定 2.メール通知設定

※実際の操作画面と多少異なる場合があります。

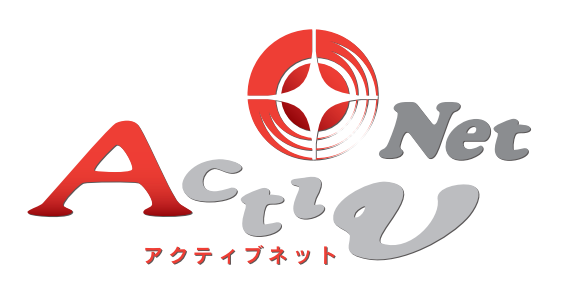

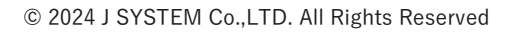

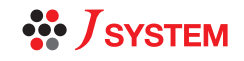

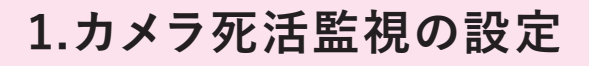

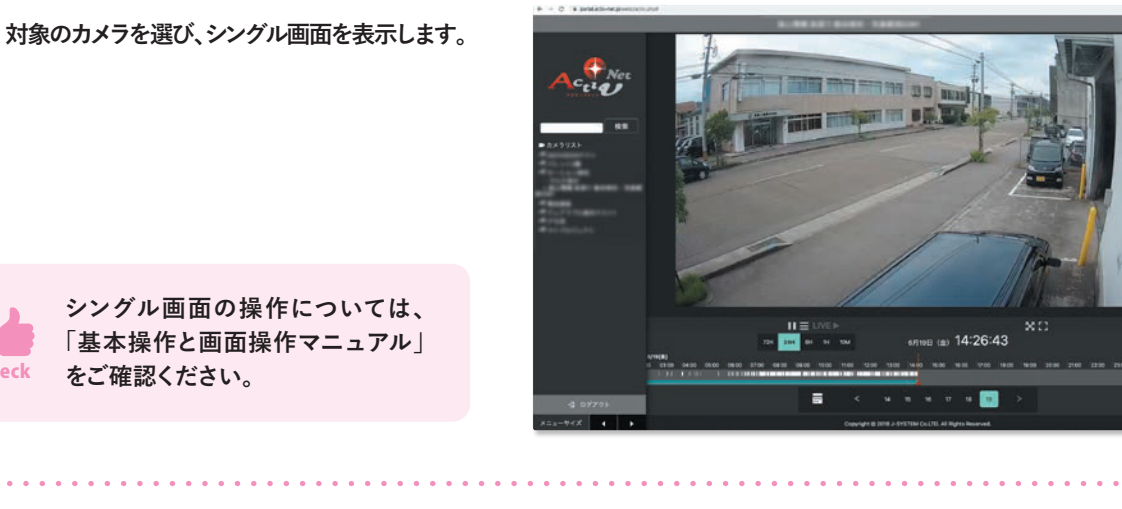

シングル画面の操作については、 「基本操作と画面操作マニュアル」 をご確認ください。

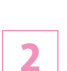

Check

画面右上へマウスオーバーすると「参」マーク が表示されます。 表示された「💠」マークをクリックし、「カメラ 死活監視」をクリック。

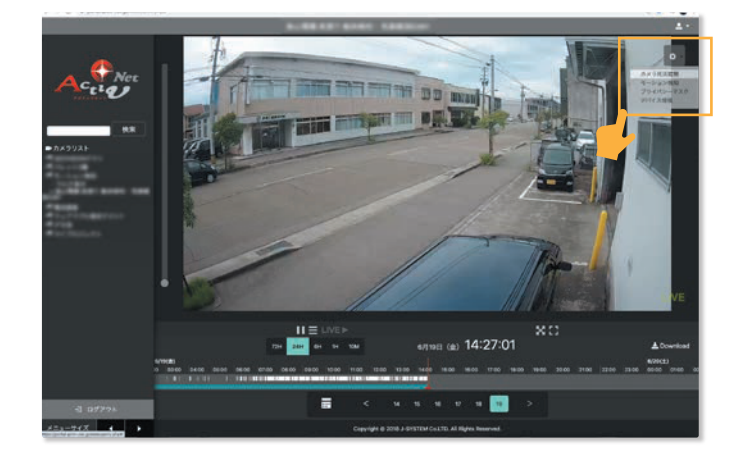

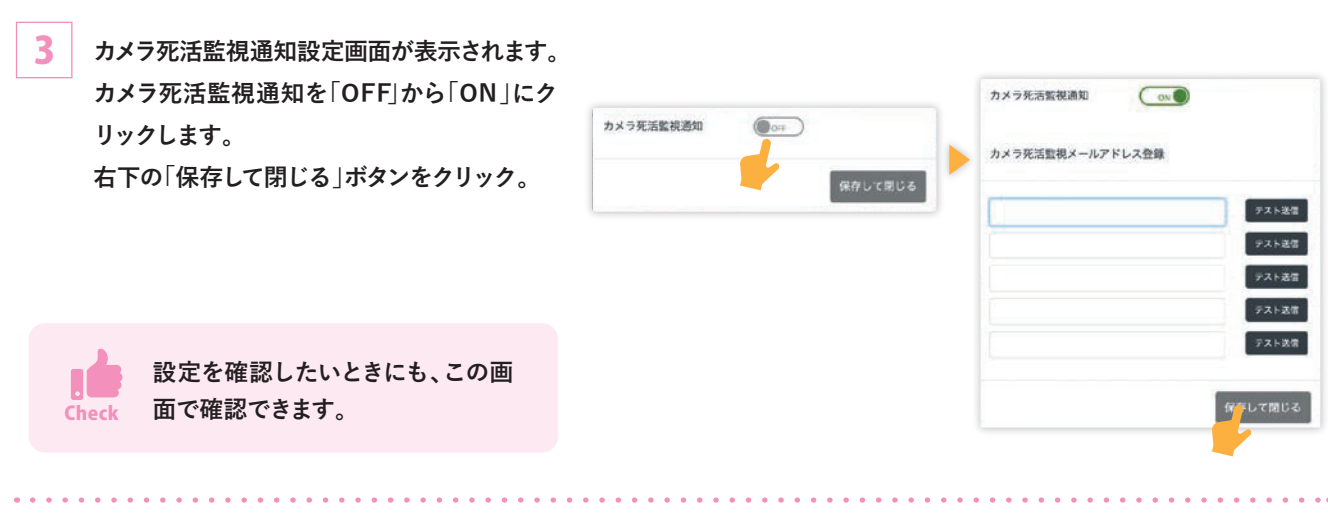

## **MEMO**

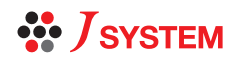

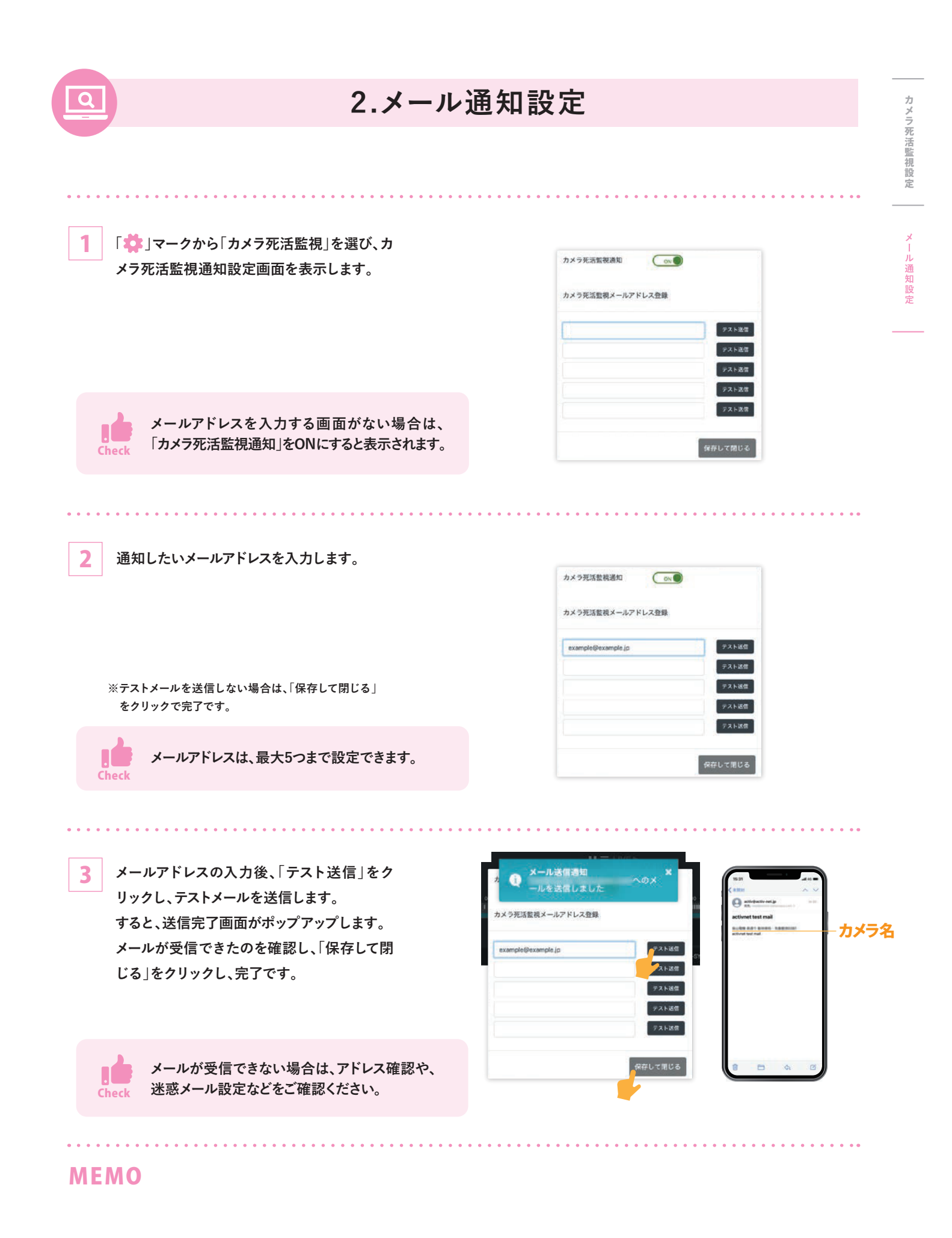

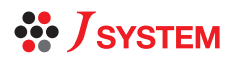